<u>ovaファイルを用いてVirtualBoxに仮想マシンを</u> インポートする

ubuntu19.04

VirtualBoxを起動して左 上部にある「ファイル」 をクリックし、その中に ある「仮想アプライアン スのインポート(I)」を選 択する。

| 🔮 Oracle VM VirtualBox イネージヤー |                          |                                 |                                                 |                  |  |   |  |
|-------------------------------|--------------------------|---------------------------------|-------------------------------------------------|------------------|--|---|--|
| フ                             | アイル                      | ∕(F)                            | 仮想マシン(M)                                        | ヘルプ(H)           |  |   |  |
| €<br>マア・<br>~                 | Or<br>1J<br>環            | VM Vi<br>仮想<br>cc(P).           | rtualBox マネージャー<br>マシン(M) ヘルプ(H)<br>            | Ctrl+G           |  |   |  |
| ₽                             | 仮想                       | アプライフ<br>アプライフ<br>アプライフ         | アンスのインポート(I)<br>アンスのエクスボート(E)                   | Ctrl+I<br>Ctrl+E |  |   |  |
|                               | 仮想:<br>ホスト<br>ネット<br>アップ | メディアマ<br>ネットワ・<br>ワーク操<br>デートをそ | ?ネージャー(V)<br>ークマネージャー(H)<br>作マネージャー(N)<br>潅認(H) | Ctrl+D<br>Ctrl+H |  | - |  |
|                               | すべて<br>終了(               | の警告<br>(X)                      | をリセット(R)                                        | Ctrl+Q           |  |   |  |
|                               | <b>—</b> (               | り電源                             | オフ                                              |                  |  |   |  |

丸で囲った部分をクリックし、 出てきたウィンドウからイン ポートするovaファイル選択 し「<mark>開く</mark>」をクリックする。 左隣の空欄に選択したova ファイルが入力されることを 確認したら「<mark>次へ(N</mark>)」をク リックする。

#### ← 仮想アプライアンスのインポート

### インポートしたい仮想アプライアンス

VirtualBoxは今のところOpen Virtualizasion Format (OVF)で保存された仮想アプライアンスのインポートだけをサポートしています。継続するには、下欄でインポートするファイルを選択してください。

| E:¥ubuntu19.04.ova                                 |      |  |  |  |  |  |
|----------------------------------------------------|------|--|--|--|--|--|
|                                                    |      |  |  |  |  |  |
| ず インポートする仮想アプライアンスのファイルを選択してください                   |      |  |  |  |  |  |
| ← → · ↑ → USB ドライブ (E:) · ひ USB ドライブ (E:)の検索       | ٩    |  |  |  |  |  |
| 整理・ 新しいフォルダー ■ ● ● ● ● ● ● ● ● ● ● ● ● ● ● ● ● ● ● | ?    |  |  |  |  |  |
| > ↓ ダウンロード ^ 名前                                    | •    |  |  |  |  |  |
| ➤ ニ デスクトップ                                         | 7    |  |  |  |  |  |
| > 🌽 ドキュメント                                         |      |  |  |  |  |  |
| > 5= ピクチャ                                          |      |  |  |  |  |  |
| > 📑 ビデオ                                            |      |  |  |  |  |  |
| > 👌 ミュージック                                         |      |  |  |  |  |  |
| > 🐛 ロ−カル ディスク (C:                                  |      |  |  |  |  |  |
| ▶ ② USB ドライブ (E:)                                  |      |  |  |  |  |  |
| USB ドライブ (E:)                                      |      |  |  |  |  |  |
| > 🗳 ネットワーク                                         |      |  |  |  |  |  |
| エキスパートモード(E) 次へ(N) キャ                              | ッンセル |  |  |  |  |  |

2

右下の「インポート」をクリックすると仮 想マシンのインポートが始まる。 ※インポートにかかる時間はおよそ10分で、 個人によって前後する可能性あり

インポートが完了したら仮想マシンを起動 してログインまでできたら完了である。

初回ログイン時のユーザー名とパスワード は以下の通り ユーザー名:test パスワード:test

※上記ユーザー名とパスワードは仮で作成 しているものであるので、次のスライドか らユーザーの作成とパスワードの設定を行 ← 仮想アプライアンスのインポート

#### 仮想アプライアンスの設定

VirtualBoxにインポートする仮想アプライアンス情報で記載された仮想マシン構成です。項目をダブルクリックすると、 表示されているプロパティの大部分を変更できます。また、以下のチェックボックスを使用して他のプロパティを無効に することができます。

| 仮想システム 1 |               |                   |   |  |
|----------|---------------|-------------------|---|--|
|          | 😽 名前          | ubuntu19.04       |   |  |
|          | 📕 ゲストOSのタイプ   | 💙 Ubuntu (64-bit) |   |  |
|          | CPU           | 1                 |   |  |
|          | RAM           | 1280 MB           |   |  |
|          | o dvd         |                   |   |  |
|          | 🤌 USB コントローラー |                   |   |  |
|          | 🕪 サウンドカード     | ⊡ ICH AC97        | ~ |  |
|          |               |                   |   |  |

すべての仮想マシンをホストするベースフォルダーを変更することができます。ホームフォルダーを個々(仮想マシンご と)に変更することもできます。

I C:¥Users¥西岡克記¥VirtualBox VMs

MACアドレスのポリシー(P): NATネットワークアダプターのMACアドレスのみ含む

追加オプション: 🗹 ハードドライブをVDIとしてインポート(I)

仮想アプライアンスは署名されていません

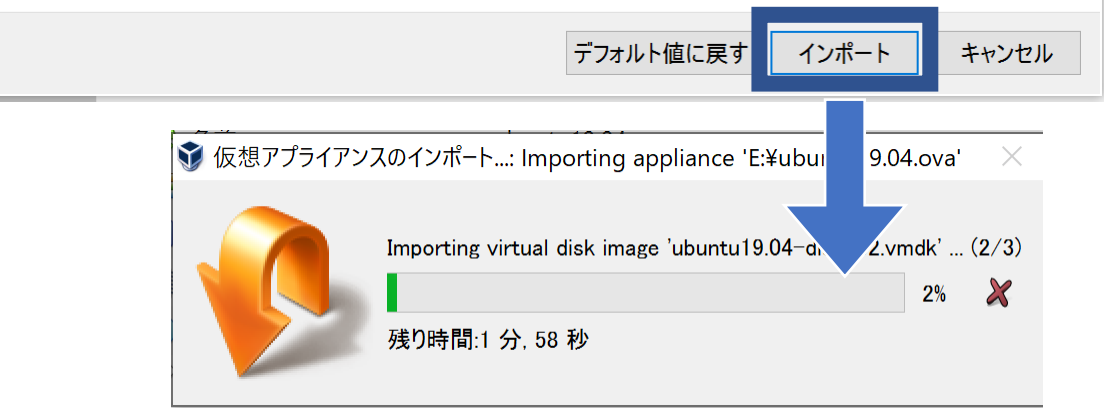

## ・ログイン

Ubuntuを起動すると右のような画面になる (これはインストール時にユーザー名を 「test」としたものである) この画面からログインしたいユーザーをクリッ クするとパスワード入力画面に移るのでパス ワードを入力し「サインイン」をクリックして デスクトップ画面に移ればログイン成功である

※ユーザーがない場合、「アカウントが見つか りませんか?」という部分をクリックしてログ インしたいユーザー名を入力して「次へ」をク リックしてその後パスワードを入力して「サイ ンイン」をクリックすればログインできる

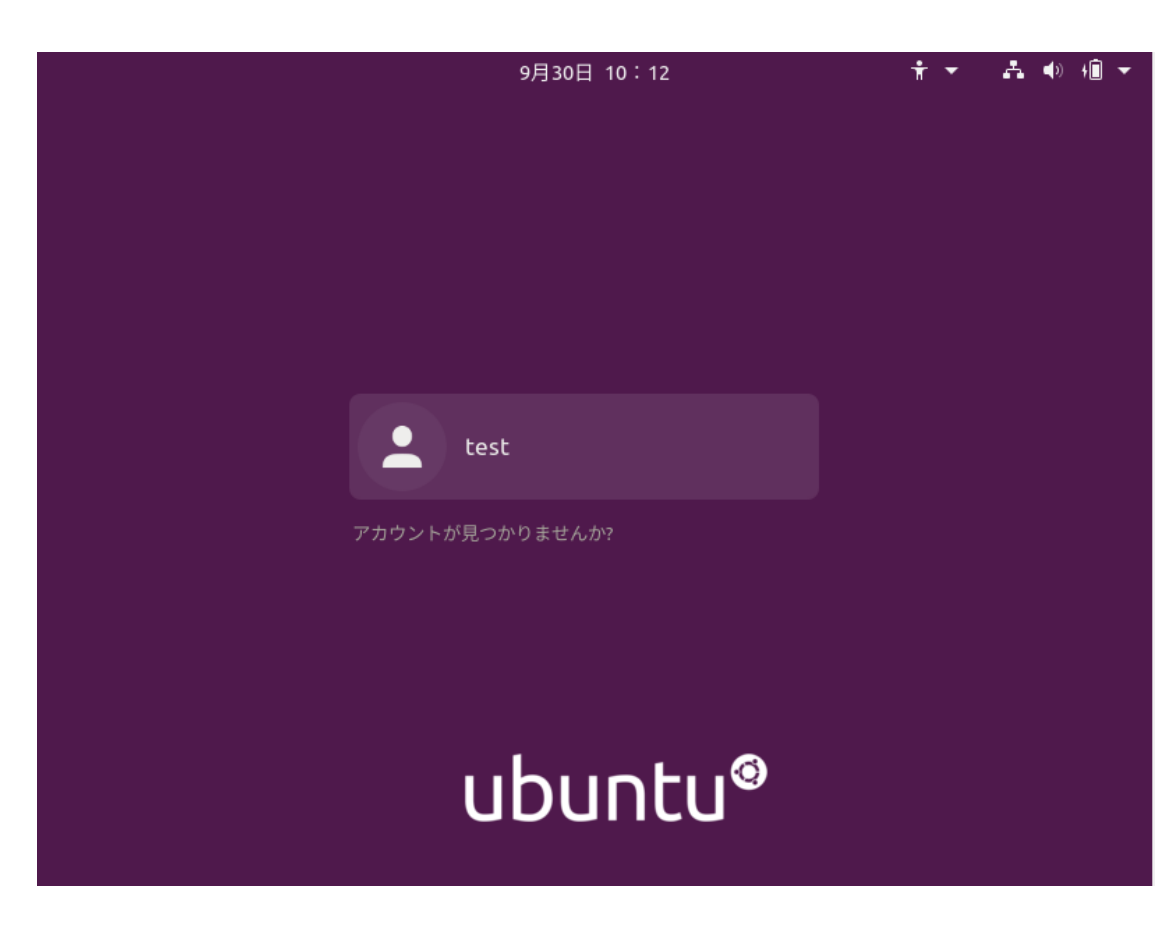

ログインに成功したら、デスクトッ プ画面左上の「アクティビティ」を クリック、画面上部に検索ボックス があるのでそこに「terminal」と入 力すると、「端末」というアイコン が表示されるのでクリックして開く。

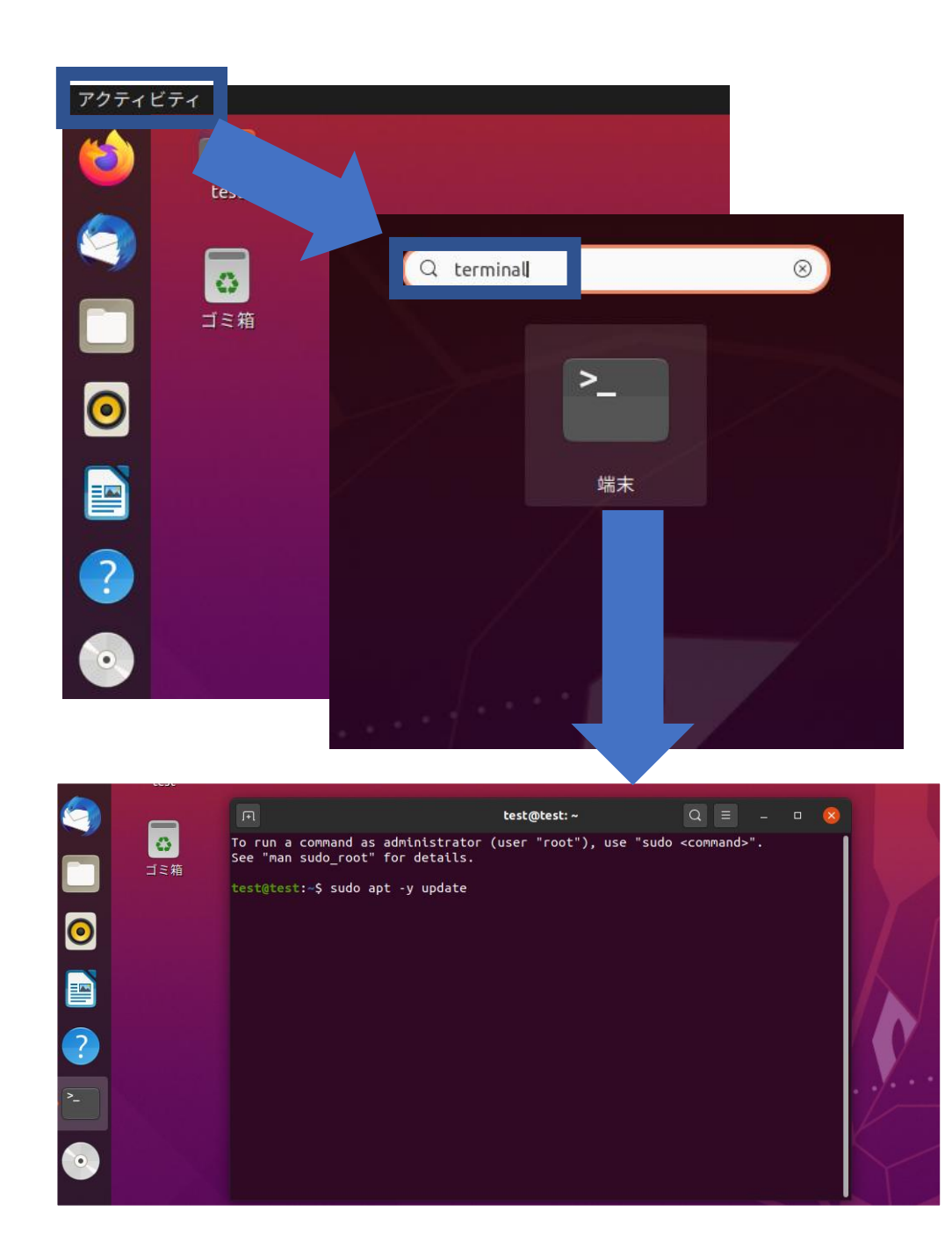

端末を開いたら、「sudo adduser ユーザー名 | と入力 し、Enterキーを押して実行す る。(ユーザー名には学生IDを 入力する) ※学生IDとは「g(学籍番号)」、 「k(学籍番号)」、「j(学籍番 号) といった小文字アルファ ベットと学籍番号からなるも ののこと 例:j209604

**test@test:~**\$ sudo adduser j209604 [sudo] test のパスワード:

パスワードを要求されるので、 ログインに用いたパスワード を入力しEnterキーを押す。

「新しいパスワード:| のとこ ろで設定するパスワードを入 カし、Enterキーを押す。パス ワードの再入力を要求される ので設定するパスワードを入 力してEnterキーを押す。 ※入力したパスワードは表示 されないので注意する。また、 パスワードは記号を含む英数 字8文字以上からなるものを推 奨する

```
test@test:~$ sudo adduser j209604
[sudo] test のパスワード:
ユーザー `j209604' を追加しています...
新しいグループ `j209604' (1001) を追加しています...
新しいユーザー `j209604' (1001) をグループ `j209604' に追加しています...
ホームディレクトリ `/home/j209604' を作成しています...
`/etc/skel' からファイルをコピーしています...
新しいパスワード:
新しいパスワードを再入力してください:
```

「フルネーム []:| 以降の5行 については、すべて何も入力 せずにEnterキーを押して進め る。 最後に「以上で正しいです **か? [Y/n]** と聞かれるので問 題なければ「Y」と入力し Enterキーを押す。 以上でユーザーの追加とパス ワードの設定が完了する。

```
test@test:~$ sudo adduser j209604
[sudo] test のパスワード:
ユーザー `j209604' を追加していま<u>す...</u>
新しいグループ `j209604' (1001) を追加しています...
新しいユーザー `j209604' (1001) をグループ `j209604' に追加しています...
ホームディレクトリ `/home/j209604' を作成しています...
`/etc/skel' からファイルをコピーしています...
新しいパスワード:
新しいパスワードを再入力してください:
passwd: パスワードは正しく更新されました
i209604 のユーザ情報を変更中
新しい値を入力してください。標準設定値を使うならリターンを押してください
     <u>フルネーム []:</u>
        電話番号 | |:
      自宅電話番号
     その他 [1:
<u> 以上で正しいですか? [Y/n] Y</u>
```

端末上で「sudo gpasswd –a 作成したユーザー名 sudo と 入力しEnterキーを押して実行 する。パスワードを要求され るので、ログインに用いたパ スワードを入力しEnterキーを 押す。 ※前のスライドから時間を空 けず作業してる場合はパス ワードの入力は省略される。

<del>test@test</del>:~\$ sudo gpasswd -a j209604 sudo [sudo] test のパスワード:

端末上で「reboot」と入力し、 Enterキーを押してUbuntuを 再起動する。

# test@test:~\$ reboot

再起動後のログイン画面に先 ほど作成したユーザー名が追 加されているのでクリックし、 設定したパスワードを用いて ログインする。

※作成したユーザー名が見当 たらない場合、「アカウント が見つかりませんか? | とい う部分をクリックして作成し たユーザー名を入力して「次 へ をクリックする。その後 パスワードを入力して「サイ ンイン をクリックすればロ グインできる。

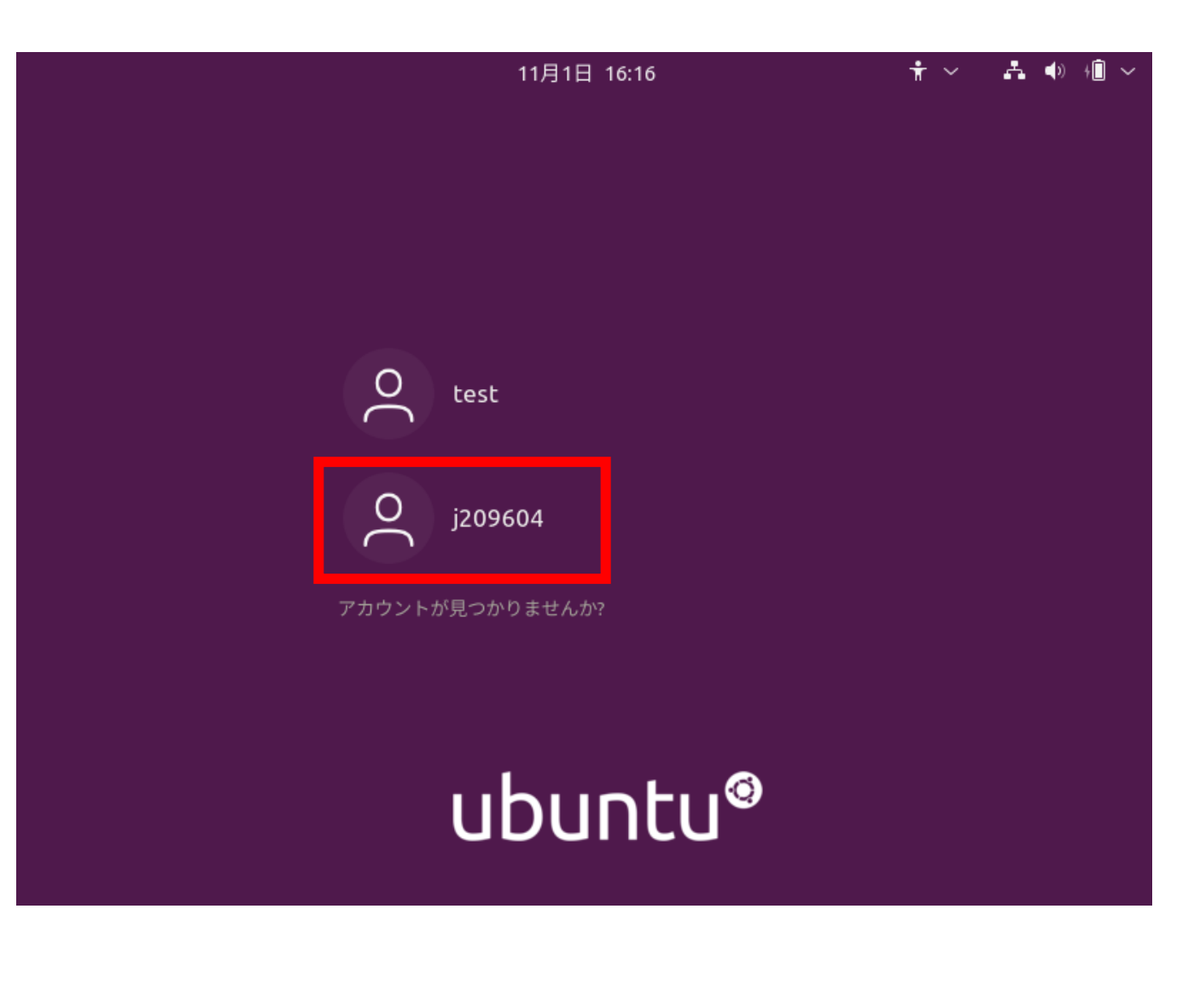

ログインに成功したら、同様に端 末を開く。

端末を開いたら、「sudo userdel -r test」と入力し、 Enterキーを押して実行する。パ スワードを要求されるので、ログ インに用いたパスワードを入力し Enterキーを押す。 これにより初回ログイン時のユー ザーを削除できる。

※コマンド実行時、「userdel: testのメールスプール〜」という メッセージが出るが気にしなくて よい。 <mark>j209604@test:~</mark>\$ sudo userdel -r test [sudo] j209604 のパスワード:

<mark>j209604@test:~</mark>\$ sudo userdel -r test [sudo] j209604 のパスワード: userdel: test のメールスプール (/var/mail/test) がありません <mark>j209604@test:~</mark>\$

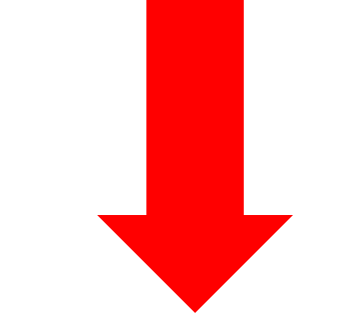